ГБУ «Региональный центр оценки качества образования Сахалинской области» ЦЕНТР ЦИФРОВОЙ ТРАНСФОРМАЦИИ ОБРАЗОВАНИЯ

Модернизация процедуры записи на программы дополнительного образования

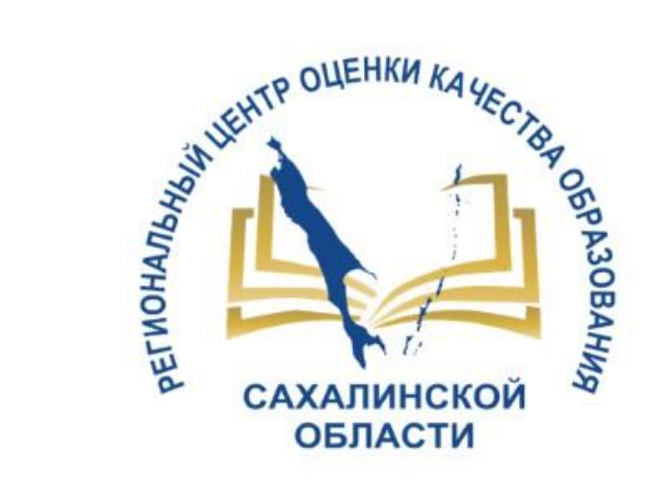

Модуль ОДО АИС «Сетевой город.

Образование»

Для общеобразовательных и дошкольных образовательных организаций

25.03.2025г.

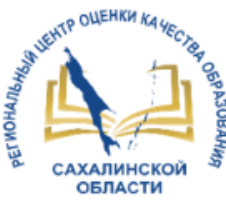

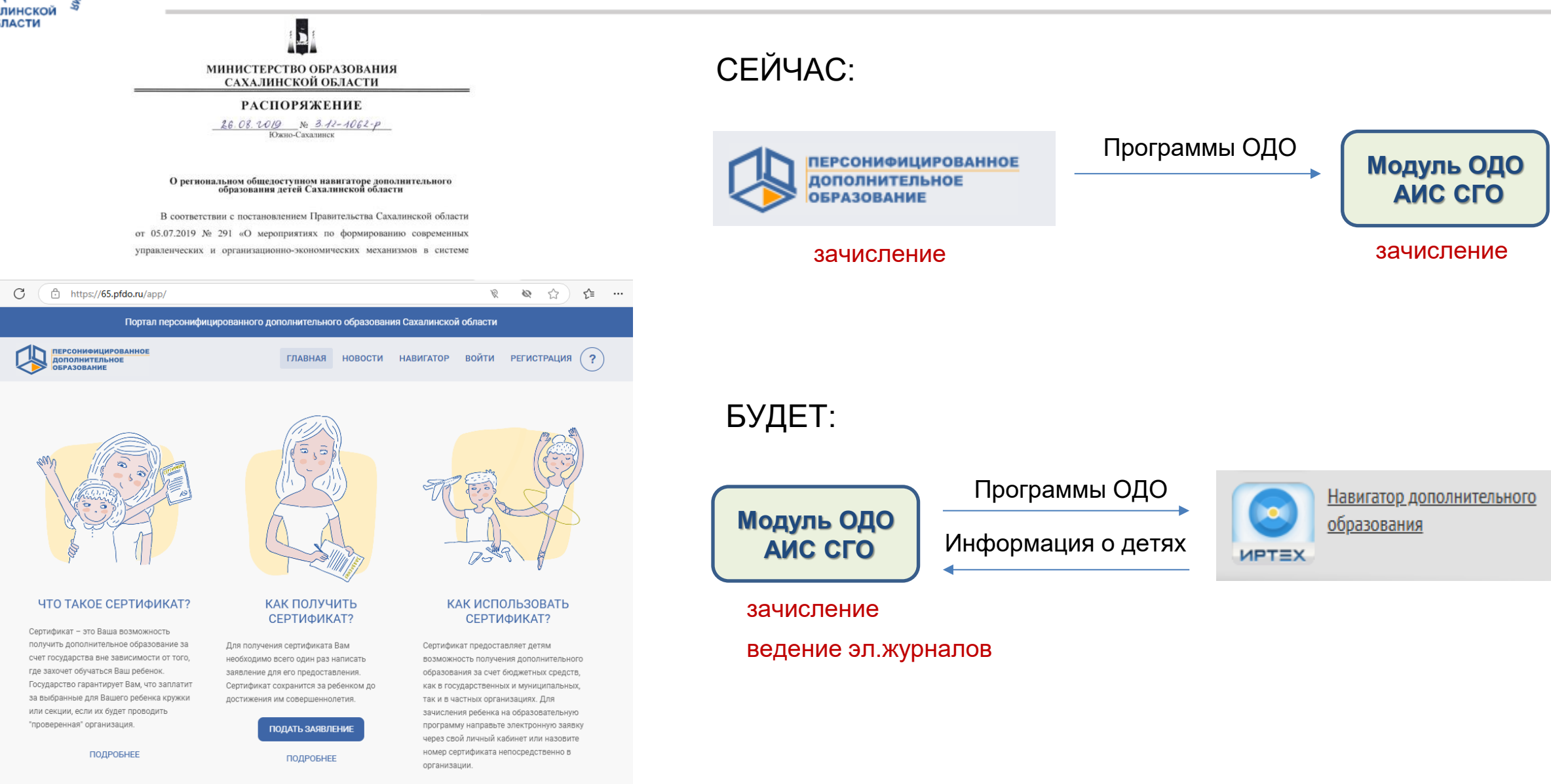

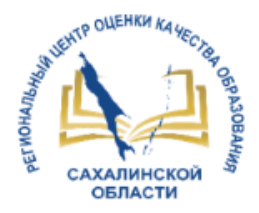

Навигатор дополнительного образования — это реестр программ и организаций, предоставляющих услуги дополнительного образования Сахалинской области.

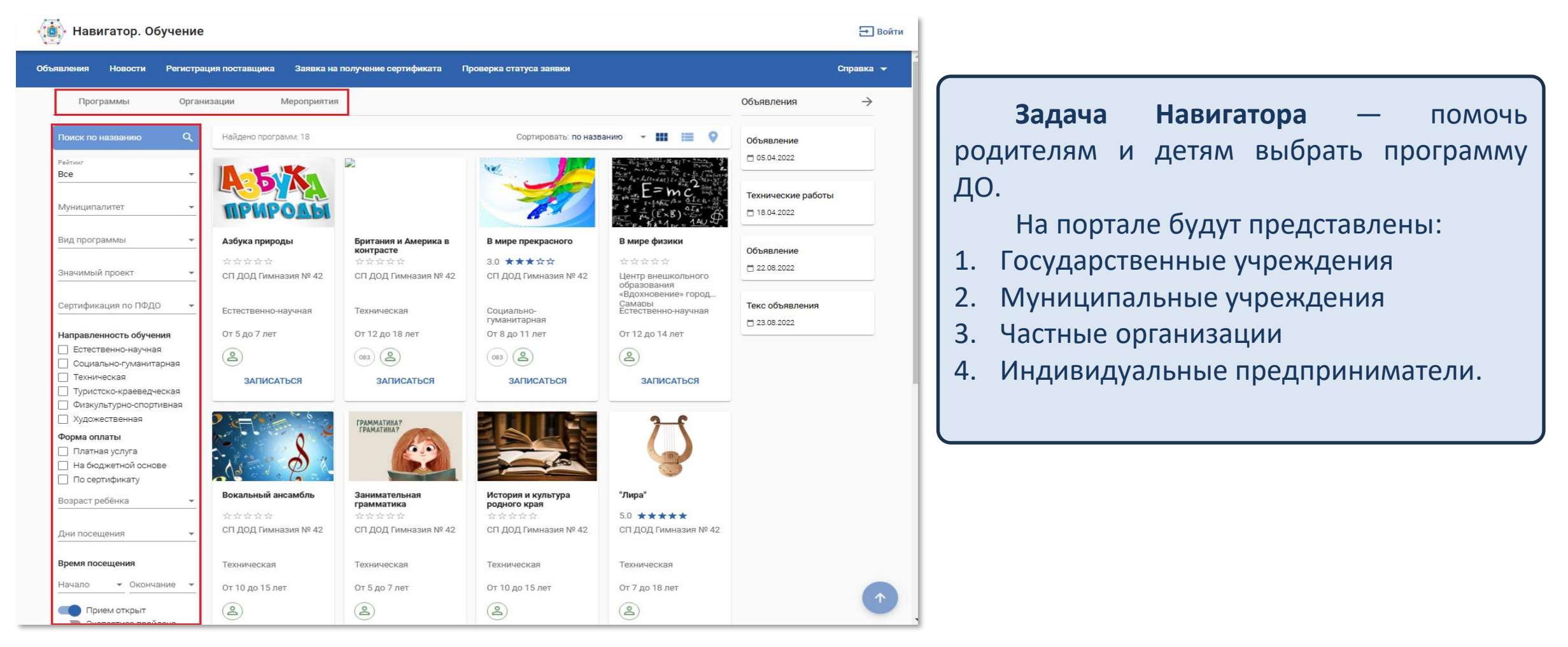

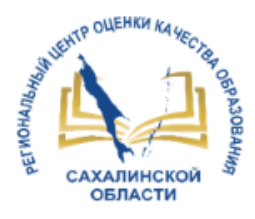

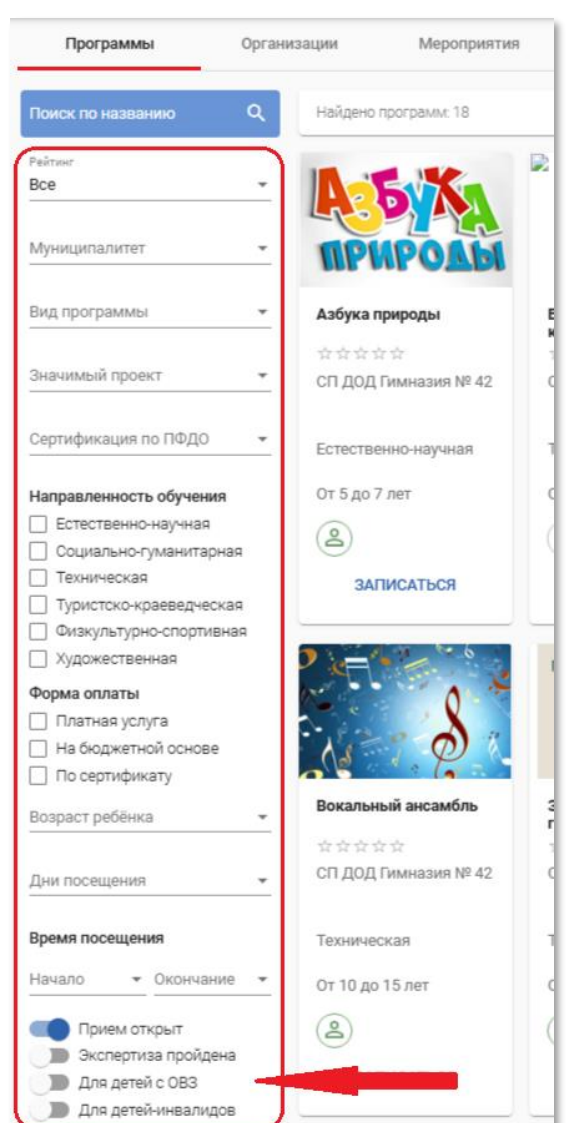

Поиск программ при помощи фильтров, настраиваемых пользователем по своему усмотрению. В том числе программы, адаптированные для детей с ОВЗ и детей-инвалидов.

Поиск определенного поставщика и просмотр реализуемых им программ.

Возможность сортировки программ и изменение формата вывода информации: карточками, списком или на карте.

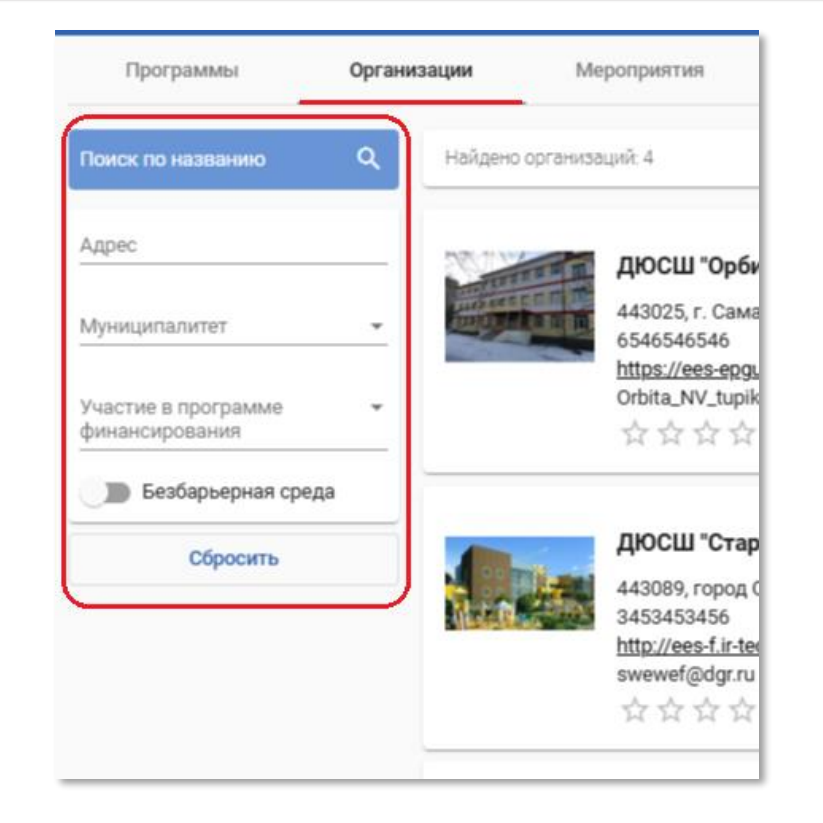

Сортировать: по названию 🔻 🏢 📋 📀

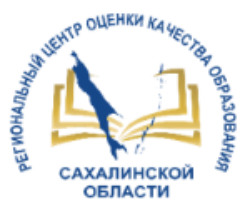

| Азбука природы<br>СП дод Гимназия № 42<br>ФФФФФФФ<br>О ПРОГРАММЕ ГРУППЫ ОТЗЫВЫ |                                        |                                                 | ЗАПИСАТЬСЯ                                                                                                    | Г                         | Просмотр информации о программе ДО и<br>поставщике услуг ДО. |                                       |                              |  |  |
|--------------------------------------------------------------------------------|----------------------------------------|-------------------------------------------------|----------------------------------------------------------------------------------------------------|---------------------------|--------------------------------------------------------------|---------------------------------------|------------------------------|--|--|
| Аннотация                                                                      | Полное название                        | бука природы                                    |                                                                                                    |                           |                                                              |                                       |                              |  |  |
| Общеинтеллектуальное                                                           | Краткое название                       | Азбука пред чы                                  |                                                                                                    |                           |                                                              |                                       |                              |  |  |
| Время посещения                                                                | Направленность                         | Естественно-научная                             |                                                                                                    |                           |                                                              |                                       |                              |  |  |
|                                                                                | Направление                            | Биология                                        |                                                                                                    |                           |                                                              |                                       |                              |  |  |
| 10:00-14:34                                                                    | Вид программы                          | Дополнительная общера                           | азвивающая                                                                                                    |                           |                                                              |                                       |                              |  |  |
| Содержание программы                                                           | Возрастной диапазон                    | Программа рекомендова<br>возрасте от 5 до 7 лет | СП ДОД Г                                                                                                    | <sup>т</sup> имназия № 42 |                                                              |                                       |                              |  |  |
|                                                                                | Цели и задачи                          | Цели и задачи                                   | 443026, город                                                                                                    | ц Самара, ул. Воронежск   | ая, д. 199                                                   |                                       |                              |  |  |
| содержание программы                                                           | Содержание                             | Скачать содержание про                          | саит. <u>птр.//ees</u><br>тел: 345345345                                                                                                    | 455                       |                                                              |                                       |                              |  |  |
| Ожидаемые результаты                                                           | Продолжительность обучения             | 1 год                                           | e-mail: borisova                                                                                                    |                           |                                                              |                                       |                              |  |  |
| Результат                                                                      | Форма обучения                         | Очная                                           | T.U X X                                                                                                    |                           |                                                              |                                       |                              |  |  |
|                                                                                | Материально-техническое<br>обеспечение | Материальная база                               | Об организации Прог                                                                                                    | граммы Н                  | овости Мероприятия                                           |                                       |                              |  |  |
|                                                                                | Количество мест, всего                 | 7                                               |                                                                                                    |                           |                                                              |                                       |                              |  |  |
|                                                                                | Минимальное количество мест в          | Не указано                                      | Полное название<br>СП дополнительного образования гимназии №42 г. Самара                                                                    |                           |                                                              | Вид организационно-правовой формы     |                              |  |  |
|                                                                                | rpynne                                 |                                                 |                                                                                                    |                           | lapa                                                         | Муниципалитет                         | гор. округ Самара            |  |  |
|                                                                                | Число учащихся в группе, от            | 1                                               | Онас                                                                                                    |                           |                                                              | Руководитель                          | Забродняя Наталья Степановна |  |  |
|                                                                                | Число учащихся в группе, до            | 20                                              | Информация о нас                                                                                                    |                           |                                                              | Наличие безбарьерной среды            | нет                          |  |  |
|                                                                                | Число свободных мест                   | 0                                               | лицензии<br>лицензии<br>от 21.02.2012 №6302232222298 выдана Министерство по науке и искусству по Самарской<br>области<br>скачать скан-копию |                           |                                                              | Устав                                 | скачать устав                |  |  |
|                                                                                | Способ оплаты                          | Платная услуга                                  |                                                                                                    |                           |                                                              | Количество педагогов                  | 70                           |  |  |
|                                                                                |                                        | Бюджет<br>Сертификат                            |                                                                                                    |                           | Количество педагогов первой категории                        | 6                                     |                              |  |  |
|                                                                                | Сертифицирована в соответствии         |                                                 |                                                                                                    |                           |                                                              | Количество педагогов высшей категории | 27                           |  |  |
|                                                                                | с ПФДО                                 |                                                 | от 21.02.2012 №102160 выдана Министерство по науке и искусству по Самарской области                                                         |                           |                                                              | Участие в программе финансирования    | участвует                    |  |  |
|                                                                                | Прием открыт                           |                                                 |                                                                                                    |                           |                                                              |                                       |                              |  |  |
|                                                                                | Типовой договор-оферта                 | Скачать                                         |                                                                                                    |                           |                                                              |                                       |                              |  |  |
|                                                                                | Муниципалитет                          | гор. округ Самара                               |                                                                                                    |                           |                                                              |                                       |                              |  |  |
|                                                                                | Адрес места проведения занятий         |                                                 |                                                                                                    | 1                         |                                                              |                                       |                              |  |  |

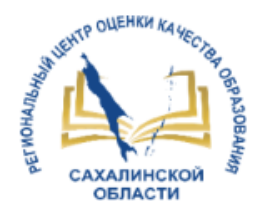

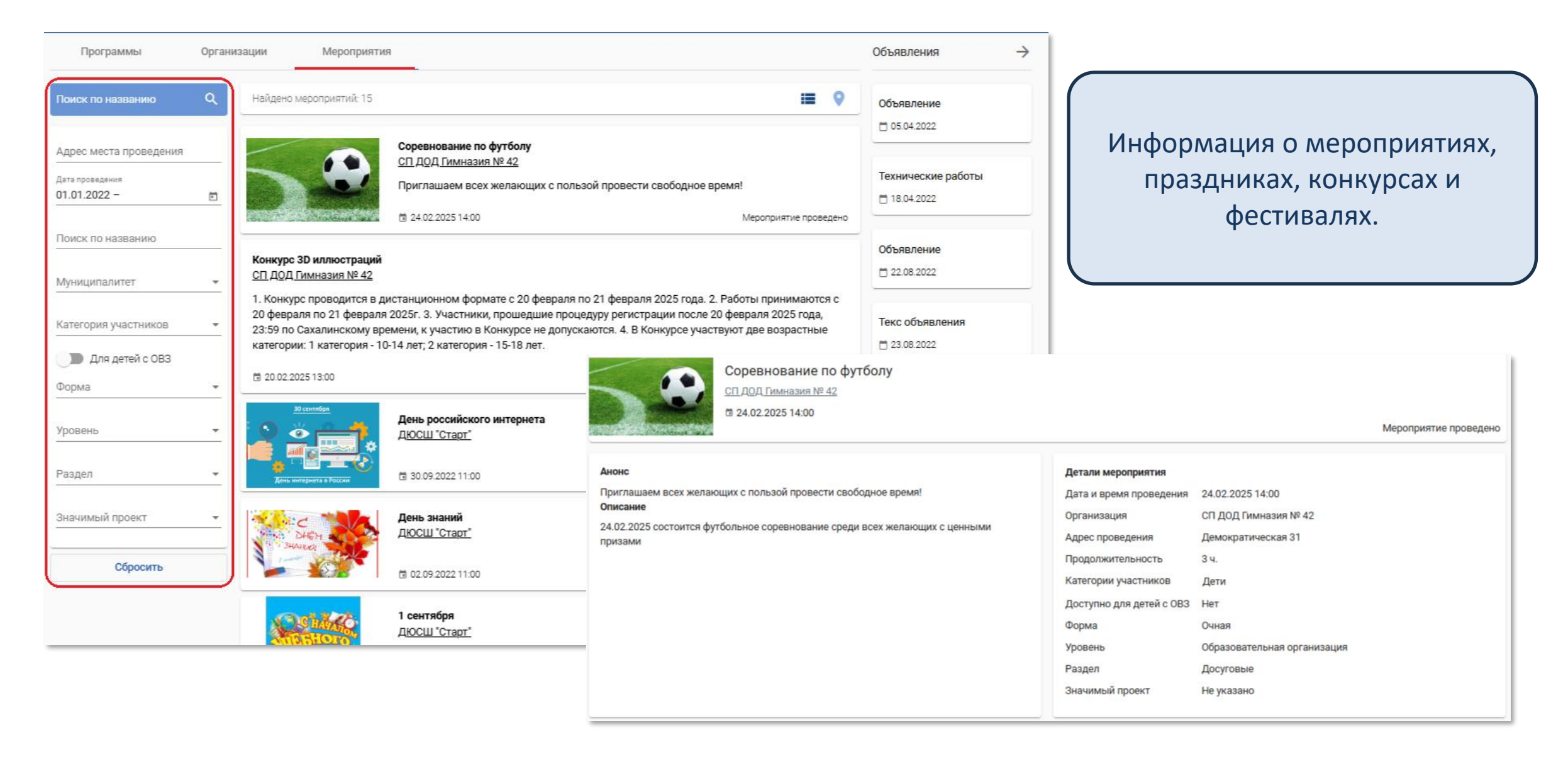

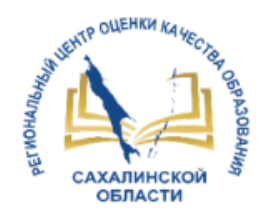

### Назначение Модуля ОДО АИС СГО

### Схема работы с Навигатором ДО

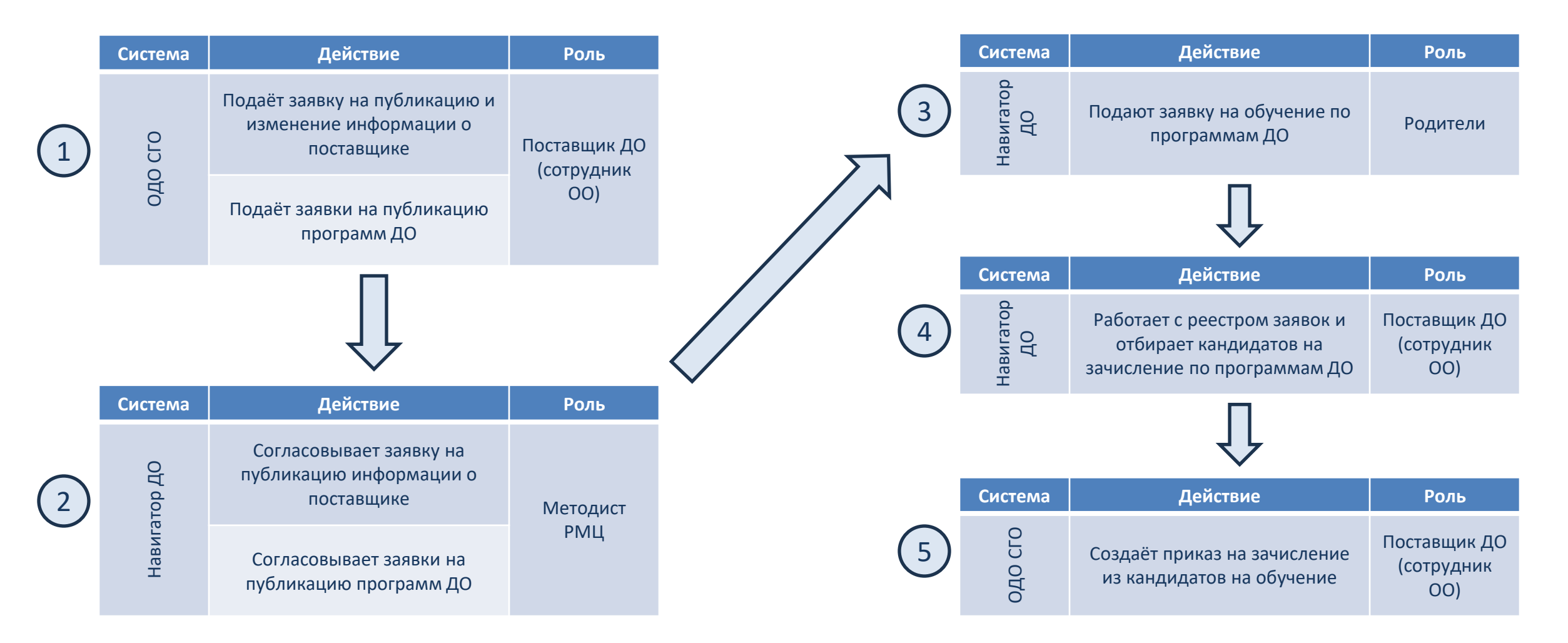

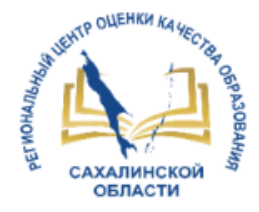

Отчеты

Инструкция

### Назначение Модуля ОДО АИС СГО

Управление Планирование Обучение Расписание Журнал Отчеты Ресурсы Одаренные дети Навигатор доп. образования

Инструкции для работы в Навигаторе.

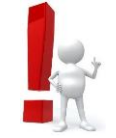

Кнопка перехода в Навигатор доп. образования будет доступна сотрудникам ОДО с ролью "Администратор"

#### 🖪 Навигатор ДО Заявки на публикацию учебных программ admin Заявки родителей Номер Наименование Дата создания заявки 🚽 Статус Направленность На обучение 🖻 По Введите номер. Введите наименование 🖻 Новая Выбрать На отчисление Британия и Америка в На расторжение договоров 12.02.2025 19:11:04 25021288810246542159 Новая Техническая контрасте На участие в мероприятиях 24081954467237916210 ТестТест 19.08.2024 23:03:39 Новая Техническая Публикации $\sim$ 09.08.2024 21:57:51 24080935136999474885 В мире слов Новая Художественная Сведения об организации Учебные программы В начале июля, в 24080910396356352328 09.08.2024 21:57:46 чрезвычайно жаркое Новая Естественно-научная Заявки на публикацию программ время, под веч Новости 24080978895440216245 123123 09.08.2024 21:56:46 Новая Техническая Мероприятия Мероприятия на согласовании 22090785382888243840 07.09.2022 17:28:08 "Лира" Новая Техническая Сертификаты Количество записей на странице: 10 1 - 6 из 6 1< >1 -< > Заявки на получение сертификатов Соглашения $\sim$ Финансы Расчет оплат Финансовые исполнители Заявки участников программы финансирования Экспертиза Сертифицированные программы

Интерфейс рабочего кабинета ответственного сотрудника ОДО

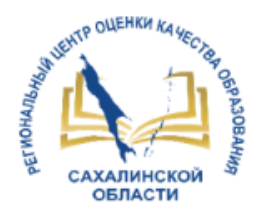

#### Этапы и сроки подготовки к использованию Навигатора ДО

(Письмо Министерства образования Сахалинской области№ 3.12-Вн-974/25 от 06.03.2025)

|   | Мероприятие                                                                                                    | Срок          | Ответственные                                                |
|---|----------------------------------------------------------------------------------------------------|---------------|--------------------------------------------------------------|
| V | Определить ответственное за сопровождение процессов внедрения и использования Модуля ОДО<br>АИС СГО лицо и передать данные об ответственном лице в муниципальный орган                                      | до 14.03.2025 | Общеобразовательные и дошкольные образовательные организации |
| V | Организовать сбор данных о лицах, ответственных за сопровождение процессов внедрения и<br>использования Модуля ОДО АИС СГО                                                                                  | до 14.03.2025 | Муниципальный орган                                          |
| V | Направить информацию о лицах, ответственных за сопровождение процессов внедрения и<br>использования Модуля ОДО АИС СГО в установленном формате в ГАУ «Региональный центр оценки<br>качества образования»    | до 19.03.2025 | Муниципальный орган                                          |
| V | Обеспечить участие руководителей образовательных организаций и лиц, ответственных за<br>сопровождение Модуля ОДО АИС СГО, в вебинаре                                                                        | до 25.03.2025 | Муниципальный орган                                          |
| V | Провести вебинар, посвященный вопросам внедрения и использования Модуля ОДО АИС СГО                                                                                                    | 25.03.2025    | ГАУ «Региональный центр оценки<br>качества образования»      |
|   | Организовать работу по формированию и выдаче учетных записей поставщикам информации<br>посредством программы ViPNet Client                                                                                  | до 11.04.2025 | ГАУ «Региональный центр оценки<br>качества образования»      |
|   | Организовать процесс внесения первичной информации в Модуле ОДО АИС СГО согласно<br>инструкции (доступна по <u>ссылке</u> )                                                                                 | до 07.05.2025 | Общеобразовательные и дошкольные образовательные организации |
|   | Провести мониторинг внесения первичной информации в Модуле ОДО АИС СГО во всех<br>образовательных организациях Сахалинской области с направлением справки в министерство<br>образования Сахалинской области | до 15.05.2025 | ГАУ «Региональный центр оценки<br>качества образования»      |

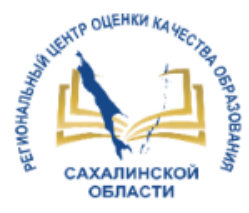

#### Вход в систему Модуля ОДО АИС СГО

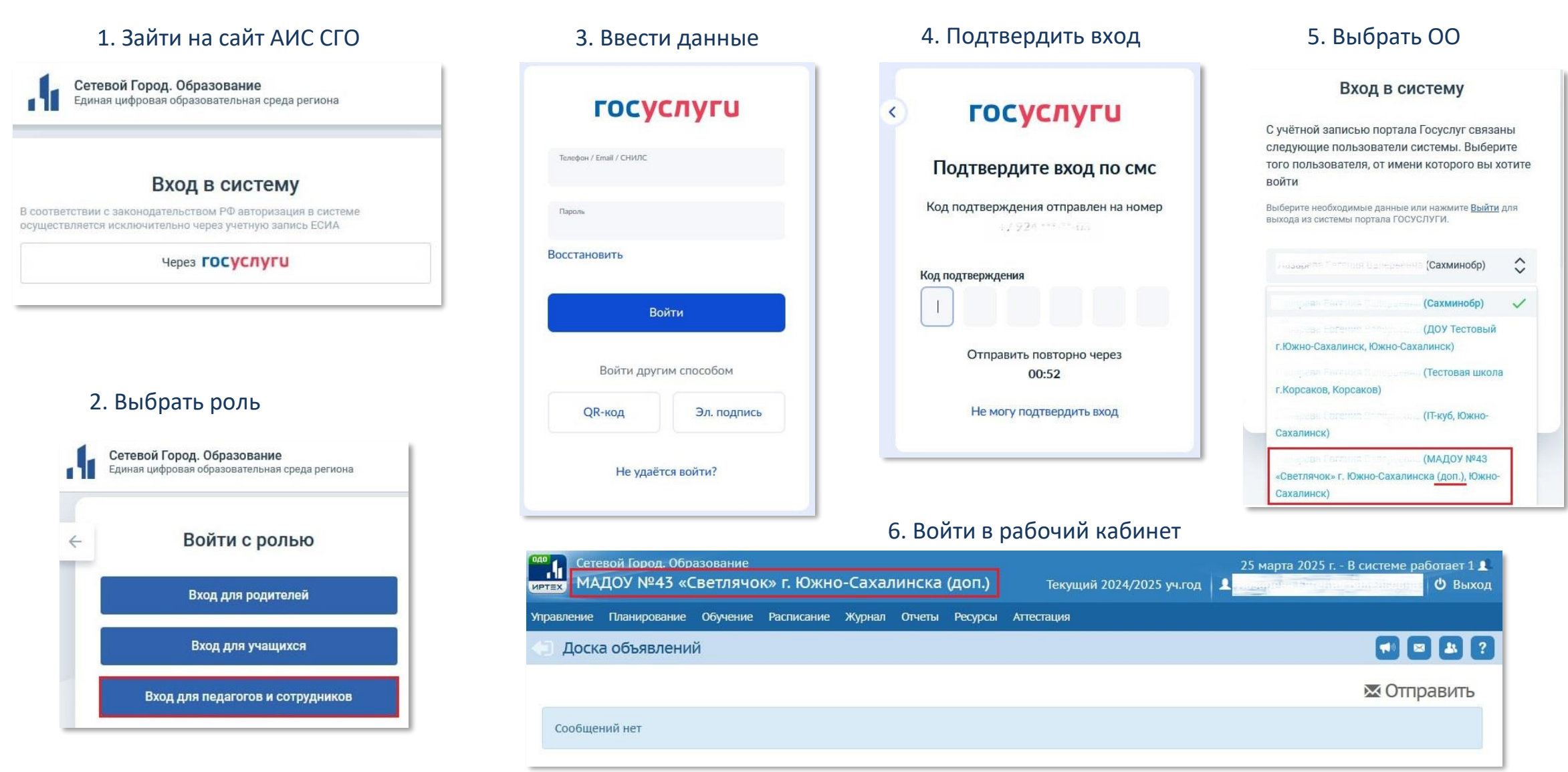

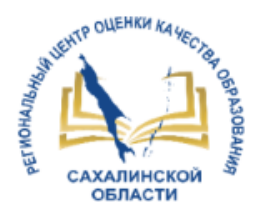

#### 1. Заполнить карточку ОО

Данные для заполнения карточки ОО можно взять из карточки основной организации, действующей в АИС СГО.

| ) Наверх                 | Сохранить С Восстановить                                                     |  |  |  |  |  |
|--------------------------|------------------------------------------------------------------------------|--|--|--|--|--|
|                          |                                                                              |  |  |  |  |  |
|                          |                                                                              |  |  |  |  |  |
|                          |                                                                              |  |  |  |  |  |
| Администрация            |                                                                              |  |  |  |  |  |
| Контактная информация    |                                                                              |  |  |  |  |  |
| Другая информация        |                                                                              |  |  |  |  |  |
| ИНН                      |                                                                              |  |  |  |  |  |
|                          | Обязательное поле                                                            |  |  |  |  |  |
| клп                      |                                                                              |  |  |  |  |  |
| ОГРН/ОГРНИП              | Для поля ИНН длиной 10 символов, данное поле должно быть больше 13 символов. |  |  |  |  |  |
| Код ОКПО                 |                                                                              |  |  |  |  |  |
| Код ОКАТО                |                                                                              |  |  |  |  |  |
|                          | Обязательное поле                                                            |  |  |  |  |  |
| Код ОКОГУ                |                                                                              |  |  |  |  |  |
| Орг-прав. форма по ОКОПФ |                                                                              |  |  |  |  |  |
| Форма собств-ти по ОКФС  | × 11. Государственная собственность                                          |  |  |  |  |  |

#### Важно! ИНН и ОКАТО являются обязательными для заполнения

После заполнения карточки нажимаем «Сохранить». В открывшемся окне заполняем поле «Основание» и прикрепляем файл с Уставом в поле «Документ»

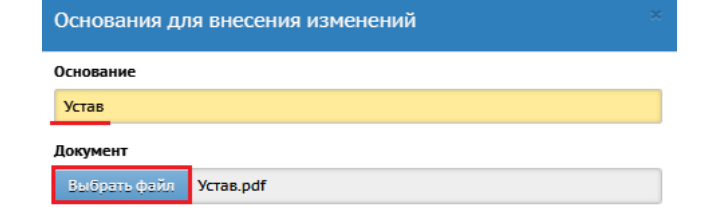

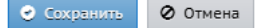

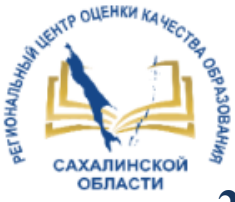

#### 2. Заполнить список сотрудников

#### Импорт сотрудников

#### Импортировать сотрудников можно из файла или из другой ОО

| Сетевой Город. Образование<br>иртах Сетевой Город. Образование<br>иртах Сетевой Город. Образование                                    | Импорт/Экспорт -                                                                                                    |  |  |  |  |  |
|----------------------------------------------------------------------------------------------------|----------------------------------------------------------------------------------------------------|--|--|--|--|--|
| Управление Планирование Обучение Расписание Журнал Отчеты Ресурсы Одаренные дети                                                      | рекомендуем                                                                                                    |  |  |  |  |  |
| <писок сотрудников                                                                                                    | Воспользоваться                                                                                                    |  |  |  |  |  |
| По фамилии Пол Текущий статус                                                                                                    | Импорт из другой ОО                                                                                                 |  |  |  |  |  |
| Поиск Число записей на странице<br>Фамилия ▼ 50<br>Q Ватрувить ▼ ОДобавить Сформировать новые пароли Импорт/Экспорт ▼ ОДалить         | ОДО Сетевой Город. Обр<br>ИРТЕХ<br>Управление Планирование Обучение Расписание Журнал Отчеты Ресурсы Одаренные дети |  |  |  |  |  |
| № п/п Q Ф.И.О. ↑ Пол Q Основная должность. Функции пользователя   1 Оказа Бытения Раленовно Ж П П                                     | • Список сотрудников/Импорт сотрудников                                                                             |  |  |  |  |  |
|                                                                                                    | Тип организации Организация                                                                                         |  |  |  |  |  |
|                                                                                                    | Дошкольное образование • ОССКОУ №4.5 «СВСТЛЯКОКА Г 10 •                                                             |  |  |  |  |  |
| Для <u>импорта из другой ОО</u> выберите тип организации, организацию, поставьте галочки напротив нужных сотрудников и нажмите кнопку |                                                                                                    |  |  |  |  |  |
| «Импорт»                                                                                                    | Bce                                                                                                    |  |  |  |  |  |
|                                                                                                    | admin                                                                                                    |  |  |  |  |  |
|                                                                                                    | 🔲 Авралево Ольга Олеговна1                                                                                          |  |  |  |  |  |
|                                                                                                    | Агеева Наталья Михайловна                                                                                           |  |  |  |  |  |
| Описание оругих спосооов оооавления сотруоников можно                                                                                 | Аксёнова Анастасия Евгеньсана                                                                                       |  |  |  |  |  |
| узнать из справки в АИС СГО                                                                                                    | Алексеенсо Екатерина Бладимировна1                                                                                  |  |  |  |  |  |

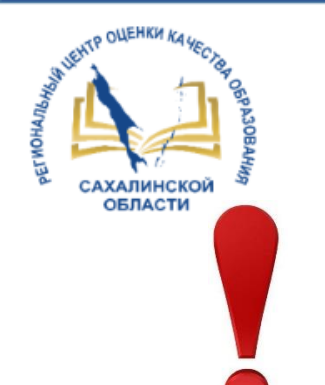

**ВНИМАНИЕ!** После заполнения полей карточки ОО, программы дополнительного образования должны выгрузиться в разделе «**Обучение – Программы дополнительного образования».** Проверьте, осуществился ли перенос сведений по программам доп. образования из ПФДО.

| Сетевой Город. Образование<br>автах солодо Малана и солодование (доп.)           |                             |                            |                           |                                                  |     |         |                 |                |             |                                    |                                  |     |
|----------------------------------------------------------------------------------|-----------------------------|----------------------------|---------------------------|--------------------------------------------------|-----|---------|-----------------|----------------|-------------|------------------------------------|----------------------------------|-----|
| Иправление Планирование Обучение Расписание Журнал Отчеты Ресурсы Одаренные дети |                             |                            |                           |                                                  |     |         |                 |                |             |                                    |                                  |     |
| Программы дополнительного образования                                            |                             |                            |                           |                                                  |     |         |                 |                |             |                                    |                                  |     |
| Учебный год 2/                                                                   |                             |                            | 2024/2025                 |                                                  |     |         |                 |                |             |                                    |                                  |     |
| Направленность программы В                                                       |                             |                            | Bce                       |                                                  |     |         |                 |                |             |                                    |                                  |     |
| Статус                                                                           |                             |                            | Активная програм          | мма                                              |     |         |                 |                | •           |                                    |                                  |     |
| Название программы                                                               |                             |                            | Bce                       |                                                  |     |         |                 |                |             |                                    |                                  |     |
| • Удалить                                                                        |                             |                            |                           |                                                  |     |         |                 |                |             |                                    |                                  |     |
|                                                                                  |                             |                            |                           | Продолжительность Часов по программ<br>том числе |     |         |                 | рамме, в<br>1е |             |                                    |                                  |     |
| Название<br>программы                                                            | Краткое<br>название         | Направленнос<br>программы  | ть Вид<br>деятельности    | Вид                                              | лет | месяцев | год<br>обучения | в<br>год       | в<br>неделю | Адаптирована<br>для детей с<br>ОВЗ | Адаптирована<br>для<br>инвалидов | ада |
| Дополнительная<br>общеразвивающая<br>программа "ДОП<br>спортивные<br>ребята"     | ДОП<br>спортивные<br>ребята | Физкультурно<br>спортивная | - Футбол                  | дополнительная<br>общеразвивающая                | 0   | 9       |                 |                |             |                                    |                                  |     |
| Дополнительная<br>общеразвивающая                                                | Голосок                     | Художественн               | ая Вокал и/или<br>хоровое | дополнительная<br>общеразвивающая                | 0   | 9       |                 |                |             |                                    |                                  |     |

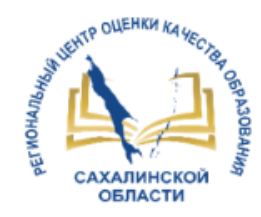

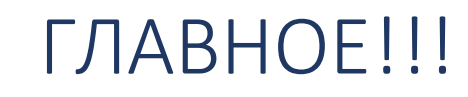

- 1. Сотрудник, ответственный за внедрение модуля ОДО АИС СГО осуществить вход в систему до 11.04.2025
- 2. При возникновении вопросов при входе в модуль ОДО АИС СГО обращаться:
  - ШКОЛАМ Домбровская Виктория Сергеевна, тел. 8 (4242) 55-61-68 доб. 504#
  - Д/САДАМ Лазарева Евгения Валерьевна, тел. 8 (4242) 55-62-06 доб. 510#
- 3. Сотрудник, ответственный за внедрение модуля ОДО АИС СГО внести первичную информацию в модуль ОДО АИС СГО до 07.05.2025 согласно инструкции по <u>ссылке</u>

# СПАСИБО ЗА ВНИМАНИЕ!

ВОПРОСЫ ПО РАБОТЕ С МОДУЛЕМ "ОДО АИС СГО"

http://ct.rcoko65.ru/

E-mail: mr.tsdo@mail.ru

Корниенко Светлана Анатольевна тел. 55-61-68 (доб. 504#)

Чо Светлана Демуновна тел. 55-61-67 (доб. 527#)